What to click on is highlighted with a red circle.

1. After logging in you will be on dashboard. On left hand side click on Candidacy Requirements

| 🐝 State Board of Behavioral Health 🗙 🕂                              |                                 |                           | 0                 | - 0 ×                 |
|---------------------------------------------------------------------|---------------------------------|---------------------------|-------------------|-----------------------|
| $\leftarrow$ $\rightarrow$ C $\triangle$ $$ obbhl.us.thentiacloud.m | et/webs/obbhl/service/#/welcome |                           |                   | ☆ 😩 :                 |
| 🗰 Apps 🛭 🐝 State Board of Beha 📀 NBCC 🐇                             | Portal                          |                           |                   | I Reading list        |
|                                                                     |                                 |                           | McKenzie Merenick | Logout                |
| OKLAHOMA<br>Board of Behavi<br>Health Licensury                     | oral<br>e                       |                           |                   |                       |
| Dashboard                                                           | Dashboard                       |                           |                   |                       |
| Profile                                                             |                                 |                           |                   |                       |
| Personal information                                                |                                 |                           |                   |                       |
| Employment Information                                              | Your Information                |                           |                   |                       |
| Candidacy                                                           | Legal First Name                | Legal Last Name           | Legal Middle Name |                       |
| Board Approved Supervisors                                          |                                 |                           |                   |                       |
| Candidacy Requirements                                              | Telephone                       | E-mail address            |                   |                       |
| Requests                                                            | (814) 706-9171                  | mckenzie.merenick@gmail.c |                   |                       |
| https://obbhl.us.thentiacloud.net/webs/obbhl/service/#/car          | ndidacy-requirem                |                           |                   |                       |
| Type here to search                                                 | o 🗄 🔯 🧔                         |                           | ^ <b>□</b> (?; Φ) | 11:40 AM<br>7/22/2021 |

2. On Candidacy Requirements page, click on **View** on the right side of your current candidacy

| State Board of Behavioral Health 🗙 🕂                  |                                                |                                                 |                                            |                                            | 0                           | -       | ٥         |
|-------------------------------------------------------|------------------------------------------------|-------------------------------------------------|--------------------------------------------|--------------------------------------------|-----------------------------|---------|-----------|
| → C ☆ 🌢 obbhl.us.thentiacloud.net/v                   | webs/obbhl/service/#/candidacy                 | y-requirement                                   |                                            |                                            |                             | ☆       |           |
| pps   \$\$ State Board of Beha 🚱 NBCC 🐝 Pc            | ortal                                          |                                                 |                                            |                                            |                             | ⊞       | Reading   |
|                                                       |                                                |                                                 |                                            |                                            |                             |         |           |
|                                                       |                                                |                                                 |                                            |                                            |                             |         |           |
| Dashboard                                             |                                                |                                                 |                                            |                                            |                             |         |           |
| Profile                                               | Candidacy Re                                   | quirements                                      |                                            |                                            |                             |         |           |
| Personal information                                  |                                                |                                                 |                                            |                                            |                             |         |           |
| Employment Information                                | Below are the license<br>BBHL every six (6) mr | types you are working<br>onths from your superv | towards to as a can<br>ision agreement app | didate. You must report yo<br>proval date. | our supervised hours to the | 3       |           |
|                                                       |                                                |                                                 |                                            |                                            |                             |         |           |
| Candidacy                                             | Candidacy                                      | Status                                          | Effective Date                             | Expiration Date                            |                             |         |           |
| Board Approved Supervisors                            | LPC Candidate                                  | Active                                          | 07/06/2021                                 | 07/06/2026                                 | View                        |         |           |
| Candidacy Requirements                                |                                                |                                                 |                                            |                                            |                             |         |           |
| Requests                                              |                                                |                                                 |                                            |                                            |                             |         |           |
| Name Change Request                                   | Your application inform                        | nation is listed below.                         |                                            |                                            |                             |         |           |
| Document Persuent                                     | License Type                                   | Application Statu                               | s Su                                       | lbmission Date                             | Decision Date               |         |           |
| Document Request                                      |                                                |                                                 | There are no existing                      | applications                               |                             |         |           |
| Invoices & Receipts                                   |                                                |                                                 | THERE are no existing                      | applications                               |                             |         |           |
| Account Settings                                      |                                                |                                                 |                                            |                                            |                             |         |           |
| bbhl.us.thentiacloud.net/webs/obbhl/service/#/supervi | sion-summary/60e470a9437c5c026c                | :3d63f5                                         |                                            |                                            |                             |         |           |
| $ \mathcal{P} $ Type here to search                   | O 🗐 📴                                          | o 💿 🥫                                           |                                            |                                            | ∧ ■ (@. 4))                 | 11:42 A | λM<br>021 |

# **3.** After clicking view, you will be prompted to this page:

| 🗱 State Board of Behavioral Health 🗙 🕂                                                                 |                                  |                                     |                                                              |                                                       |                                             | 0                                     | - 0 ×          |
|----------------------------------------------------------------------------------------------------|----------------------------------|-------------------------------------|--------------------------------------------------------------|-------------------------------------------------------|---------------------------------------------|---------------------------------------|----------------|
| $\leftrightarrow$ $\rightarrow$ $\mathcal{C}$ $\triangle$ $\triangleq$ obbhl.us.thentiacloud.net/webs/ | obbhl/service/#/s                | upervision-sum                      | mary/60e470a9437c5c026d                                      | c3d63f5                                               |                                             |                                       | ☆ 😩 :          |
| 🏢 Apps   \$\$ State Board of Beha 📀 NBCC  \$\$ Portal                                                  |                                  |                                     |                                                              |                                                       |                                             |                                       | 🗄 Reading list |
| OKLAHOMA<br>Board of Behavioral<br>Health Licensure                                                    |                                  |                                     |                                                              |                                                       |                                             |                                       | ^              |
| Dashboard                                                                                              |                                  |                                     |                                                              |                                                       |                                             |                                       |                |
| Profile                                                                                                | Supervis                         | sed Experie                         | ence Summary                                                 |                                                       |                                             |                                       |                |
| Personal information                                                                                   | You must repo                    | ort your supervi                    | sed hours to the BBHL e                                      | every six (6) months from                             | your last supervisio                        | n report or from the                  |                |
| Employment Information                                                                                 | supervision ag<br>reports submit | greement appro<br>tted sixty (60) o | oval date (if it's your first i<br>lays past your six (6) mo | report) for each board ap<br>nth mark may be rejected | proved supervisor. I<br>I by the BBHL. As a | Please note that<br>result, the hours |                |
| Candidacy                                                                                              | reported durin                   | g this time peri                    | od will not be count towa                                    | ards the required hours.                              | ,                                           |                                       |                |
| Board Approved Supervisors                                                                             | The total hour                   | s displayed on                      | the first two (2) tables be                                  | elow reflect BBHL approv                              | ved hours.                                  |                                       |                |
| Candidacy Requirements                                                                                 | Total Cour                       | nt                                  |                                                              |                                                       |                                             |                                       |                |
| Requests                                                                                               |                                  | Expiration                          | Total Face-to-Face                                           | Total Face-to-Face                                    | Total Direct                                | Total Supervised                      |                |
| Name Change Request                                                                                    | Candidacy                        | Date                                | Supervision<br>Hours(GRP)                                    | Supervision<br>Hours(IND)                             | Client Contact<br>Hours                     | Experience Hours                      | 3              |
| Document Request                                                                                       | LPC                              | 07/06/2026                          | N/A                                                          | N/A                                                   | N/A                                         | N/A                                   |                |
| ${\leftarrow}$ Type here to search                                                                     | O ⊒i                             | o 🖸                                 | 刘 🥽 🗾                                                        |                                                       |                                             | ∧ □ (                                 | 11:46 AM       |

## Scroll down the page to this section:

You will click **View** under which supervisor you are wanting to add hours under.

| 🐝 State Board of Behavioral Health 🗙 🕂                                            |                         |                       | Ū                            |                                      |                  |                   | 0 –                 | ð X          |
|-----------------------------------------------------------------------------------|-------------------------|-----------------------|------------------------------|--------------------------------------|------------------|-------------------|---------------------|--------------|
| $\leftrightarrow$ $\rightarrow$ C $\triangle$ a obbhl.us.thentiacloud.net/webs/of | bbhl/service/#/sup      | pervision-summary/6   | 60e470a9437c5c026c3          | 3d63f5                               |                  |                   | 4                   | r 😩 :        |
| 🏢 Apps 🛭 🎄 State Board of Beha 🌍 NBCC 👫 Portal                                    |                         |                       |                              |                                      |                  |                   |                     | Reading list |
|                                                                                   | Robin Moore             | 07/06/2021            | N/A N/A                      | N/A                                  | N/A              | N/A               |                     | -            |
|                                                                                   |                         |                       |                              |                                      |                  |                   |                     |              |
|                                                                                   | Evaluation of           | of Supervised Ex      | perience                     |                                      |                  |                   |                     |              |
|                                                                                   | Reporting<br>Start Date | Reporting End<br>Date | Board Approved<br>Supervisor | Total Supervised<br>Experience Hours | Status           | Date<br>Submitted |                     |              |
|                                                                                   | 07/06/2021              | 01/06/2022            | Jessica I                    | N/A                                  | Not<br>Submitted | N/A               | View                |              |
|                                                                                   | 07/06/2021              | 01/06/2022            | Amber                        | N/A                                  | Not<br>Submitted | N/A               | View                |              |
|                                                                                   | 07/06/2021              | 01/06/2022            | Robin I                      | N/A                                  | Not<br>Submitted | N/A               | View                |              |
|                                                                                   |                         |                       |                              |                                      |                  |                   |                     |              |
|                                                                                   |                         |                       |                              |                                      |                  |                   |                     |              |
|                                                                                   |                         |                       |                              |                                      |                  |                   |                     |              |
| B                                                                                 | lack                    |                       |                              |                                      |                  |                   |                     | -            |
| $\vdash$ $\wp$ Type here to search                                                | O 🗐                     | 🔯 🧿 💌                 | ] 🥫 🗾                        |                                      |                  | ∧ □ (i)           | (小)<br>11:4<br>7/22 | 7 AM         |

## **4.** It will take you to this section:

| 🐝 State Board of Behavioral Health 🗙 🕂                                                |                                                                                       |                                                                                 | • - • ×                     |
|---------------------------------------------------------------------------------------|---------------------------------------------------------------------------------------|---------------------------------------------------------------------------------|-----------------------------|
| $\leftrightarrow$ $\rightarrow$ C $\triangle$ $(a)$ obbhl.us.thentiacloud.net/webs/of | bbhl/service/#/supervision-evaluation/60e470a                                         | aa437c5c026c3d63f6                                                              | * •                         |
| 🗰 Apps 🛭 🗱 State Board of Beha 📀 NBCC 💠 Portal                                        |                                                                                       |                                                                                 | 📰 Reading list              |
| OKLAHOMA<br>Board of Behavioral<br>Health Licensure                                   |                                                                                       |                                                                                 | •                           |
| Dashboard                                                                             |                                                                                       |                                                                                 |                             |
| Profile                                                                               | Evaluation of Supervised E                                                            | xperience                                                                       |                             |
| Personal information                                                                  | All information with a red asterisk (*) is                                            | required information. You must report your supervised hours to the              | BBHL                        |
| Employment Information                                                                | every six (6) months from your last supe<br>first report) for each board approved sup | rvision report or from the supervision agreement approval date (if it pervisor. | i's your                    |
| Candidacy                                                                             |                                                                                       |                                                                                 |                             |
| Board Approved Supervisors                                                            | Board Approved Supervisor                                                             | Amber                                                                           |                             |
| Candidacy Requirements                                                                | Reporting Start Date                                                                  | 07/06/2021                                                                      |                             |
| Requests                                                                              | Reporting End Date                                                                    | 01/06/2022                                                                      |                             |
| Name Change Request                                                                   |                                                                                       | 01100/2022                                                                      |                             |
| Document Request                                                                      | Status                                                                                | Not Submitted                                                                   |                             |
| Invoices & Receipts                                                                   |                                                                                       |                                                                                 |                             |
| $\rightarrow$ Type here to search                                                     | o 🖽 🕶 🧿 💷 🖡                                                                           | a 🔽 📄 🔷 🗖 🕅                                                                     | 月 ① 11:50 AM<br>7/22/2021 □ |

### Scroll down the page:

## Click on + Add New Records to make weekly report

| 🐝 State Board of Behavioral Health 🗙 🕂                                                |                                   |                                                 |                                              |                  |                                      |                                               | 0                                       | -               | ٥       | $\times$ |
|---------------------------------------------------------------------------------------|-----------------------------------|-------------------------------------------------|----------------------------------------------|------------------|--------------------------------------|-----------------------------------------------|-----------------------------------------|-----------------|---------|----------|
| $\leftrightarrow$ $\rightarrow$ C $\triangle$ $(a)$ obbhl.us.thentiacloud.net/webs/of | bbhl/service/#/sup                | ervision-evaluation/60                          | )e470aa437c5c026c                            | 3d63f6           |                                      |                                               |                                         | ☆               |         | :        |
| 🏢 Apps 🔹 State Board of Beha 🚱 NBCC 🌼 Portal                                          |                                   |                                                 |                                              |                  |                                      |                                               |                                         | :=              | Reading | g list   |
|                                                                                       | 200-1002 (0)(                     |                                                 |                                              |                  |                                      |                                               |                                         |                 |         | *        |
|                                                                                       | Summary                           |                                                 |                                              |                  |                                      |                                               |                                         |                 |         |          |
|                                                                                       | Total Face-to-F<br>Supervision Ho | ace Total Fa<br>ours(GRP) Superv                | ace-to-Face<br>ision Hours(IND)              | Total I<br>Conta | Direct Client<br>ct Hours            | Total Indirect<br>Client Contact<br>Hours     | Total Supervised<br>Experience Hours    |                 |         |          |
|                                                                                       | N/A                               | N/A                                             |                                              | N/A              |                                      | N/A                                           | N/A                                     |                 |         |          |
|                                                                                       |                                   |                                                 |                                              |                  |                                      |                                               |                                         |                 |         |          |
|                                                                                       | Weekly Rep                        | ort                                             |                                              |                  |                                      |                                               |                                         |                 |         |          |
|                                                                                       | Work Week<br>Beginning<br>Date    | Total Face-to-Face<br>Supervision<br>Hours(GRP) | e Total Face-to<br>Supervision<br>Hours(IND) | -Face            | Total Direct<br>Client Cont<br>Hours | Total Indirect<br>act Client Contact<br>Hours | Total Supervised<br>Experience<br>Hours |                 |         | 1        |
|                                                                                       |                                   | No Records                                      | have been added.                             | Click + A        | Add New Reco                         | rds to add Records.                           |                                         |                 |         |          |
|                                                                                       |                                   |                                                 | + Ad                                         | d New F          | Records                              | I.                                            |                                         |                 |         |          |
|                                                                                       |                                   |                                                 |                                              |                  |                                      |                                               |                                         |                 |         |          |
| P Type here to search                                                                 | O 🗐                               | o o 💿                                           | <b>a</b> 7                                   |                  |                                      |                                               | ^ <b>■</b> <i>(</i> {} �)               | 11:52<br>7/22/2 | AM [    | ,        |
| After you have entered in the h                                                       | ours for 1                        | week you                                        | will click s                                 | ave.             | ,                                    |                                               |                                         |                 |         |          |

| Cancel |  | Save |
|--------|--|------|
|        |  |      |
|        |  |      |

It will then take you back to the previous page for you to click **Add New Records** again to enter in the next week. Each week will need to be entered individually.

| Work Week<br>Beginning Date | Total Face-to-Face Supervision<br>Hours(GRP) | Total Face-to-Face Supervision<br>Hours(IND) | Total Direct Client<br>Contact Hours | Total Indirect Client<br>Contact Hours | Total Supervised<br>Experience Hours |             |
|-----------------------------|----------------------------------------------|----------------------------------------------|--------------------------------------|----------------------------------------|--------------------------------------|-------------|
| 06/19/2022                  | N/A                                          | 1.5                                          | 12                                   | N/A                                    | N/A                                  | View        |
| 06/26/2022                  | 1.5                                          | N/A                                          | 15                                   | N/A                                    | N/A                                  | View        |
|                             |                                              | + Add N                                      | ew Records                           |                                        |                                      |             |
|                             |                                              |                                              |                                      |                                        |                                      |             |
| k                           |                                              |                                              |                                      |                                        | Subr                                 | nit for App |

#### Please note that you will NOT click "Submit for approval" until you have <u>all</u> 6 months entered.

If you make a mistake and submit for approval and you are not finished entering in your hours you will need to email us at <u>info.behavioralhealth@bbhl.ok.gov</u> and let us unlock the evaluation so that you can make additional changes. We will need to know your name, the name of your supervisor and the evaluation period you are currently working in so that we ensure we are unlocking the correct evaluation. If your supervisor rejects the hours you will have to email us to unlock the evaluation so that you can make the necessary changes.